Yksityisen ikkunan avaaminen Firefox (Mozilla) -selaimella:

• Napsauta valikkopainiketta 🚍 ja sitten 🛛 Uusi yksityinen ikkuna 🔒

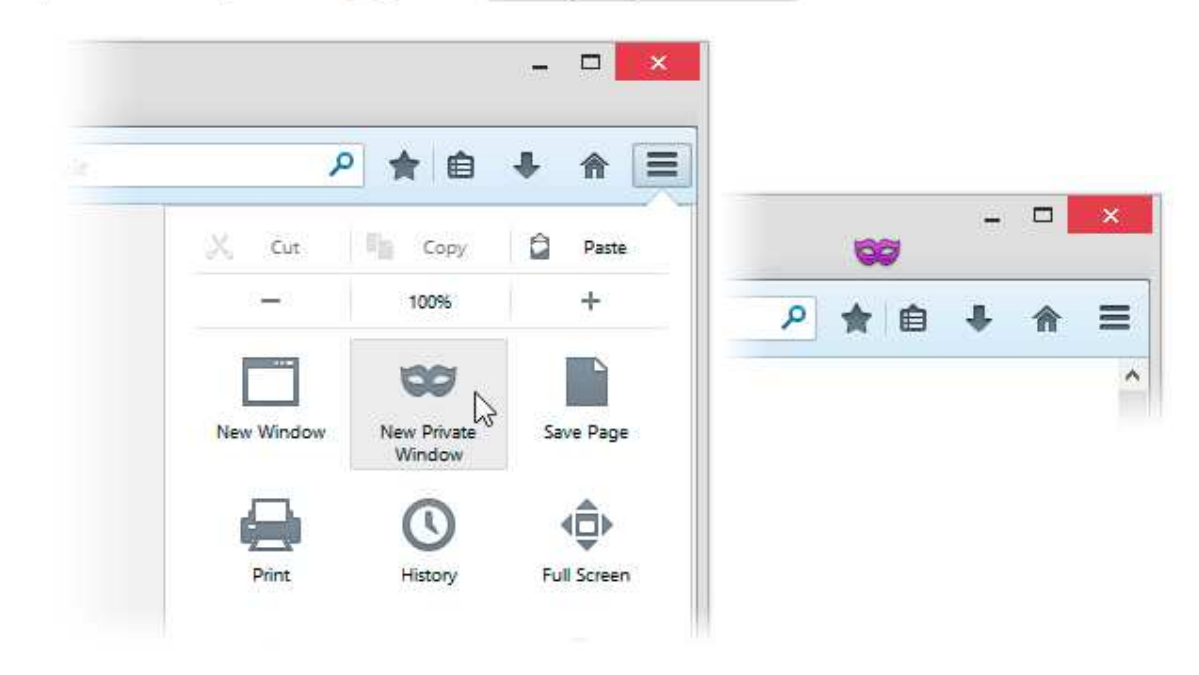

Vaihtoehtoinen tapa on näppäinyhdistelmä **Ctrl + Shift + P**. Yksityisen selauksen ikkunassa on violetti naamiokuvake.

|        |                              | ☆ 🔳          |
|--------|------------------------------|--------------|
|        | Uusi välilehti               | Ctrl+T       |
|        | Uusi ikkuna                  | Ctrl+N       |
|        | Uusi incognito-ikkuna        | Ctrl+Shift+N |
| laitte | Historia                     | Ctrl+H       |
|        | Lataukset                    | Ctrl+J       |
|        | Hiljattain suljetut välilehd | et 🕨 🕨       |
|        | Kirjanmerkit                 | •            |
|        | Lähennä –                    | 100 % + []]  |
|        | Tulosta                      | Ctrl+P       |
|        | Tallenna sivu nimellä        | Ctrl+S       |

#### Yksityisen ikkunan avaaminen Google Chrome -selaimella

Avaa Chrome-ikkuna.

2. Klikkaa selainikkunan oikeassa yläkulmassa olevaa Chrome-valikkokuvaketta .

- 3. Valitse Uusi incognito-ikkuna.
- 4. Uusi ikkuna avautuu, ja sen oikeassa yläkulmassa näkyy harmaa hahmo. 😓
- 5. Sulje incognito-tila klikkaamalla kaikkien incognito-ikkunoiden kulmassa olevaa X-painiketta.

Vinkki: voit avata incognito-ikkunan myös painamalla Ctrl + Shift + N (Windows, Linux ja Chromekäyttöjärjestelmä) ja 🕱 - Shift - N (Mac).

# Perustietoa liittyen yksityiseen selaukseen

(pohjautuu Firefoxin ohjeeseen):

| Selaat yksityi                                                                                                    | sessä tilassa                                                                                                    | Seurannan suojaus<br>Päällä                                                                                                    |
|----------------------------------------------------------------------------------------------------|----------------------------------------------------------------------------------------------------|----------------------------------------------------------------------------------------------------|
| Ei tallenneta<br>Sivuhistoria<br>Haut<br>Evästeet<br>Väliaikatiedostot<br>Huomaa, että työnanta<br>seurata, millä sivuilla o<br>Lue licää | Tallennetaan<br>▲ Lataukset<br>▲ Kirjanmerkit<br>ajasi tai Internet-palveluntarjoajasi voi edelleen<br>n vierailtu. | Vksityisen selaamisen ikkunat estävät nyt sinua<br>mahdollisesti seuraavat osat sivuista.<br>Poista seurannan suojaus käytöstä |
| Ede hada.                                                                                                    |                                                                                                    | Lue, kuinka tämä toimii                                                                                                    |

## Mitä yksityinen selaus ei säilytä?

- Vierailtuja sivuja: Sivuhistoriaan, arkistoon eikä osoitepalkin osoitelistaan lisätä yhtään uutta sivua.
- Hakuja tai lomaketietoja: Mitään, mitä kirjoitat verkkosivujen tekstikenttiin tai hakupalkkiin, ei lisätä automaattisen lomakkeentäytön luetteloon.
- Salasanoja: Uusia salasanoja ei tallenneta.
- Latauslistan kohteita: Lataamasi tiedostot eivät jää näkyviin Lataukset-ikkunaan suljettuasi yksityisen selauksen.
- Evästeitä: Evästeet tallentavat tietoja verkkosivuista, joilla vierailet, kuten sivuasetuksia, kirjautumistietoja sekä liitännäisten, kuten Adobe Flashin, käyttämiä tietoja. Kolmannet osapuolet voivat myös käyttää evästeitä seuratakseen selailemiasi verkkosivuja. Jos tarvitset lisätietoja seuraamisesta, lue artikkeli Kuinka otan käyttöön seuraamisenestotoiminnon?
- Välimuistin tiedostoja ja yhteydettömän tilan verkkosisältöä ja käyttäjätietoja: Väliaikaisia Internet-tiedostoja tai välimuistin tiedostoja ei tallenneta.

#### Huomaa:

- Jos luot uusia kirjanmerkkejä käyttäessäsi yksityistä selausta, niitä ei poisteta lopettaessasi yksityisen selauksen.
- Yksityinen selaus -tilassa tietokoneelle ladattuja tiedostoja ei poisteta.
- Firefox Hello ei ole käytettävissä Yksityinen selaus -tilassa.

### Mitä tietoja on historiatiedoissa?

- Sivu- ja lataushistoria: Sivuhistoria on lista vierailluista sivuista, jotka näytetään Sivuhistoria-valikossa, Arkisto-ikkunan sivuhistorialistassa ja älykkään osoitepalkin osoitelistassa. Lataushistoria on lista ladatuista tiedostoista, jotka näytetään latausikkunassa.
- Lomake- ja hakuhistoria: Lomakehistoria sisältää tiedot, jotka olet antanut verkkosivujen lomakkeisiin lomakkeiden automaattista täydennystä varten. Hakuhistoria sisältää tiedot, jotka olet syöttänyt Firefoxin hakupalkkiin.
- Evästeet: Evästeet tallettavat tietoa vierailemistasi verkkosivuista, kuten sivustokohtaisista asetuksista tai kirjautumistietoja. Tähän kuuluvat myös liitännäisten - kuten esimerkiksi Adobe Flash - tallettamat tiedot. Kolmannet osapuolet voivat käyttää evästeitä myös seuraamaan verkon selaamistasi sivustolta toiselle. Lisätietoa tästä saat artikkelista Kuinka otan käyttöön seuraamisenestotoiminnon?.
  - Väliaikaistiedostot: Väliaikaistiedostot sisältävät muun muassa verkkosivuja ja verkkomediaa, jotka Firefox on ladannut vierailemiltasi sivustoilta. Tämä nopeuttaa sivujen latautumista niillä seuraavan kerran vieraillessasi.
  - Aktiiviset kirjautumiset: Jos olet kirjautunut HTTP-todennusta käyttävälle verkkosivulle sen jälkeen, kun viimeksi avasit Firefoxin, säilyy tämä sivusto "aktiivisena". Aktiivisten kirjautumisen tyhjentäminen kirjaa sinut ulos näiltä sivustoilta.
- Yhteydettömän tilan tiedot: Jos olet antanut tähän luvan, sivusto voi tallettaa tiedostoja koneellesi, jotta voit jatkaa sivuston käyttöä myös silloin, kun et ole yhteydessä internetiin.
- Sivustoasetukset: Sivustokohtaiset asetukset sisältävät tallennetut suurennusasetukset, merkistökoodaukset ja Tietoja sivusta -ikkunassa annetut oikeudet, esimerkiksi poikkeukset ponnahdusikkunoiden estolle.

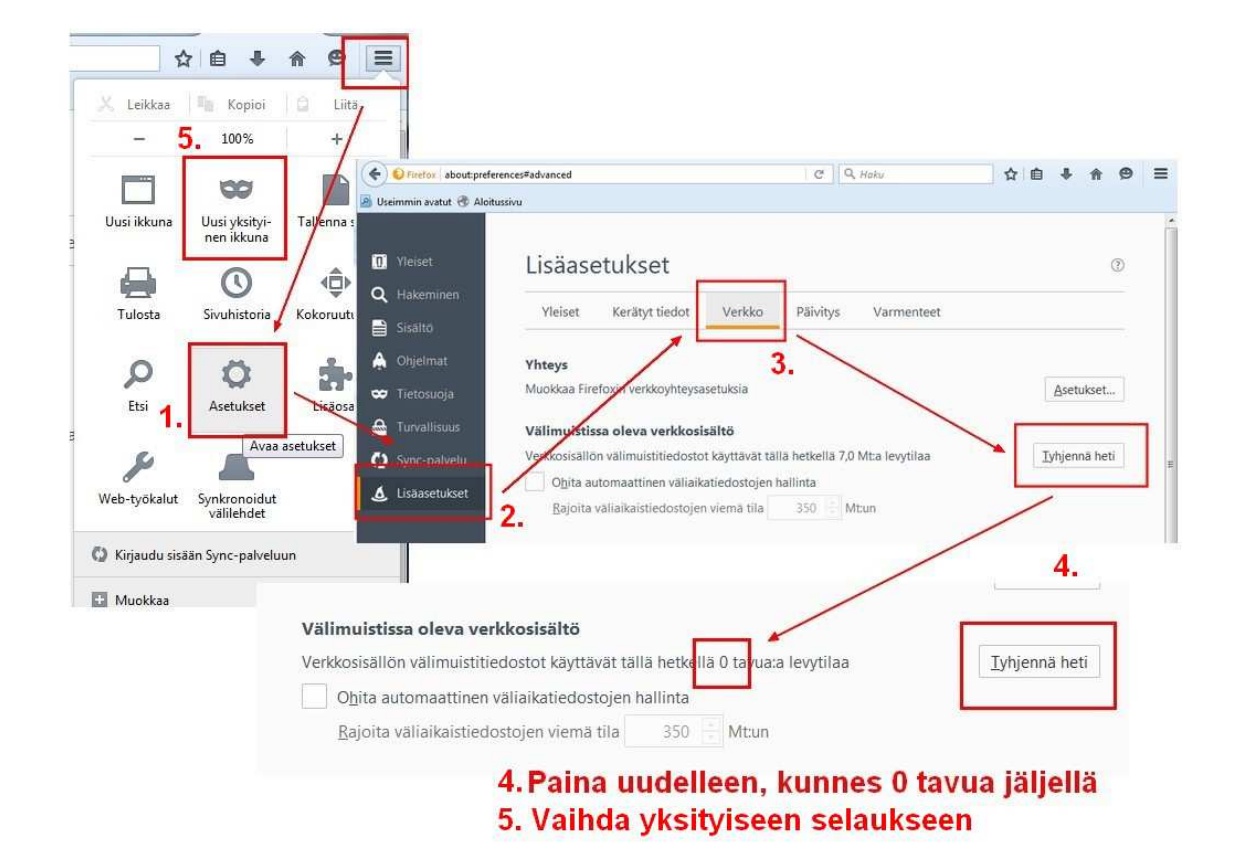

Vaihtoehtoisesti voit kirjoittaa selaimen osoiteriville about:preferences#advanced

Välimuistin tyhjennys Chromella:

Vaihtoehtoinen tapa on näppäinyhdistelmä Ctrl+Shift-Del, jolla saat suoraan auki Poista historiatietoja ..../ Clear recent history.

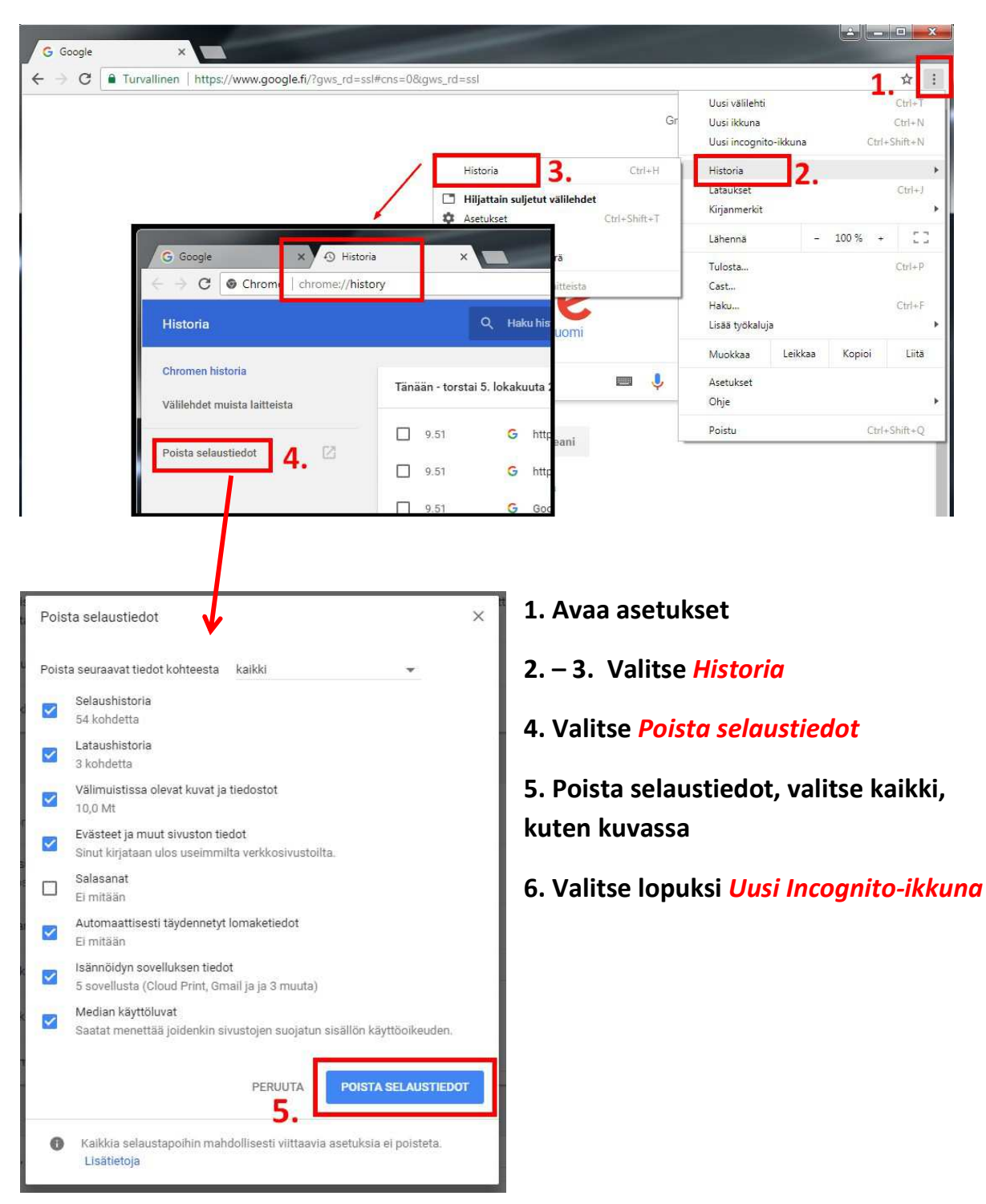